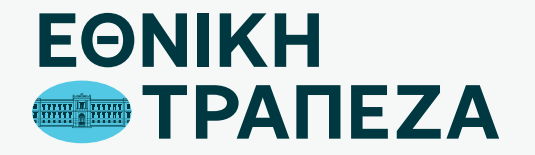

## Επανέκδοση Κωδικών Digital Banking

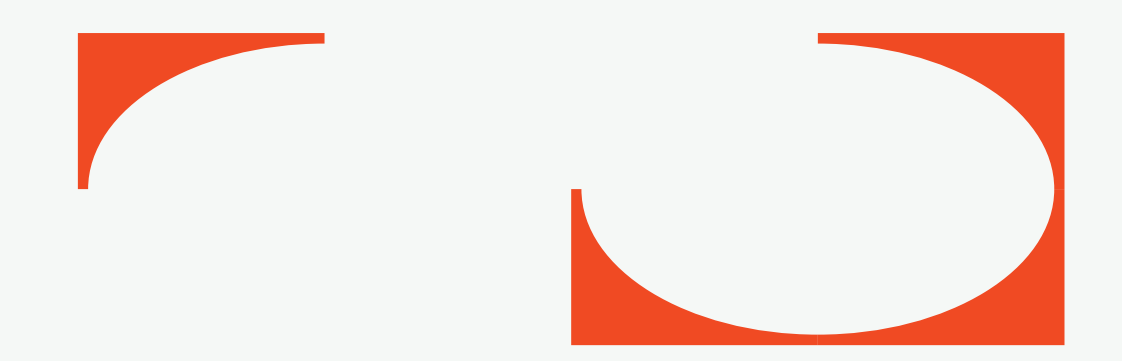

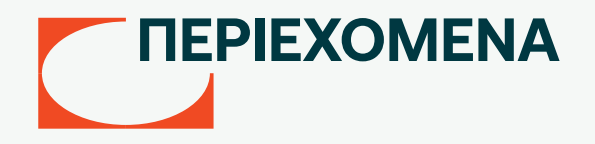

- 03 Μετάβαση στο Digital Banking
- 04 Αίτημα κωδικών
- 05 Συμπλήρωση στοιχείων κάρτας
- 06 Δημιουργία Username
- 07 Δημιουργία Password

## Μετάβαση στο Digital Banking

Μεταβείτε στο σύνδεσμο nbg.gr μέσω ενός browser. Επιλέξτε τη σύνδεση για Ιδιώτες (σημείο 1)

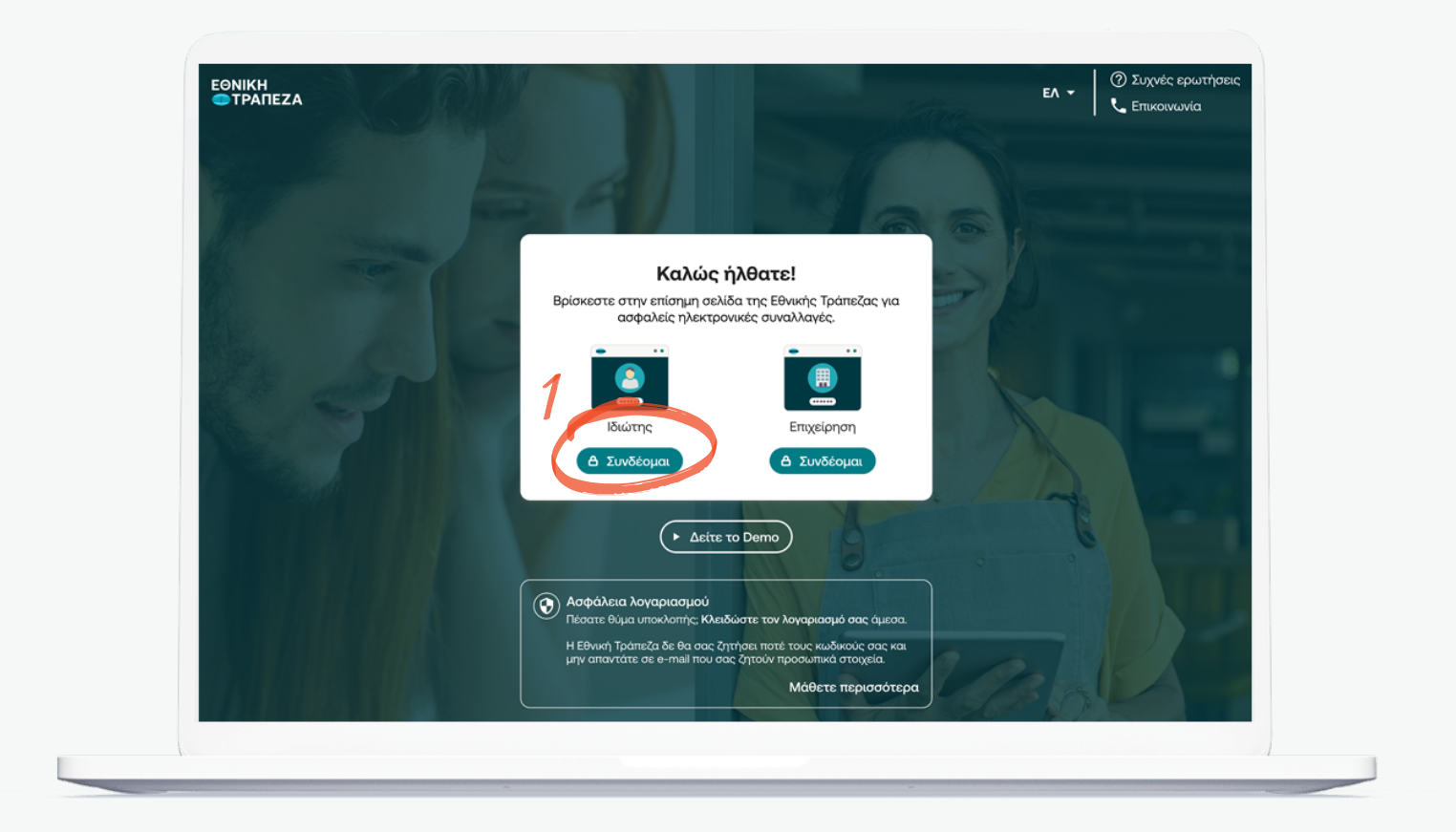

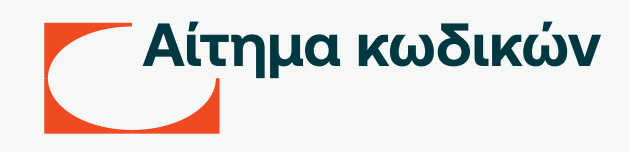

Στη σελίδα που θα σας εμφανιστεί επιλέξετε «Ξέχασα το Username/Password» (σημείο 1) και στη συνέχεια στο παράθυρο "Ανακτήστε τους κωδικούς σας" πατήστε «Συνέχεια» (σημείο 2)

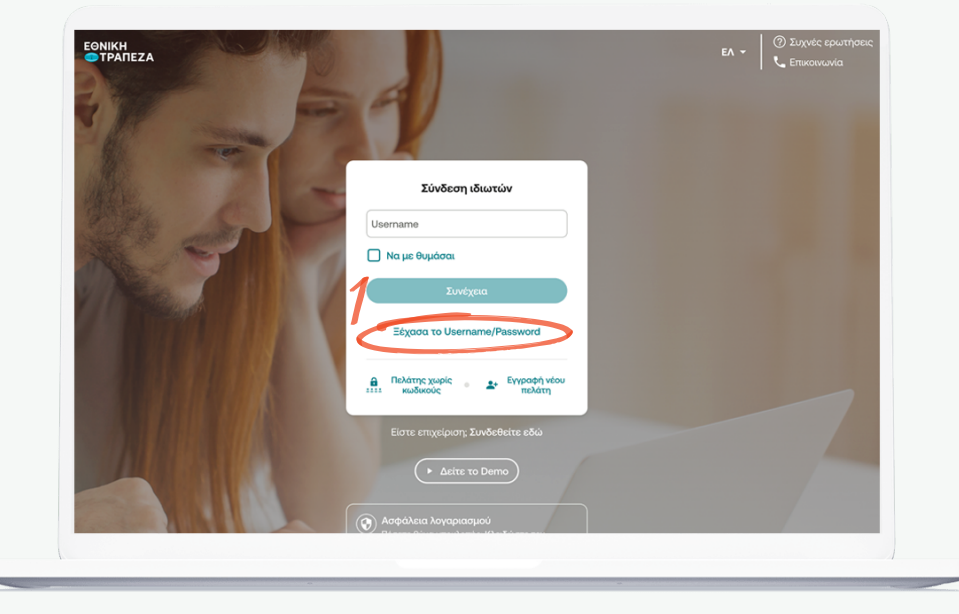

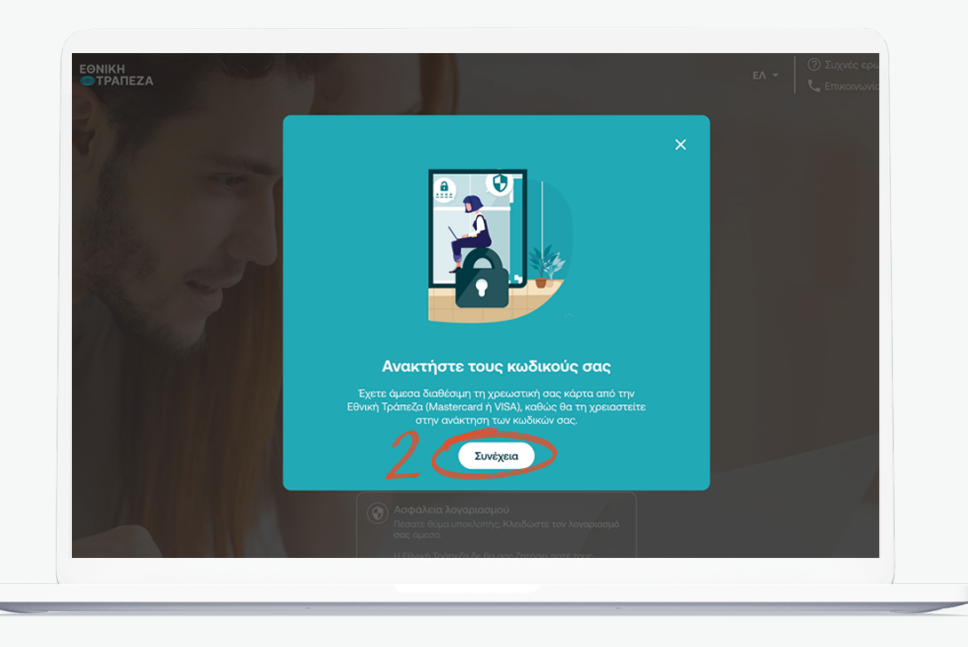

## Συμπλήρωση στοιχείων κάρτας

Εισάγετε τον αριθμό και το PIN μίας ενεργής χρεωστικής σας κάρτας. Στην επιλογή «αποδεκτές κάρτες» θα εμφανιστούν εκείνες που μπορούν να χρησιμοποιηθούν για την έκδοση κωδικών. (σημείο 1) Αφού ολοκληρώσετε με την καταχώρηση των στοιχείων της κάρτας πατήστε «Συνέχεια» (σημείο 2)

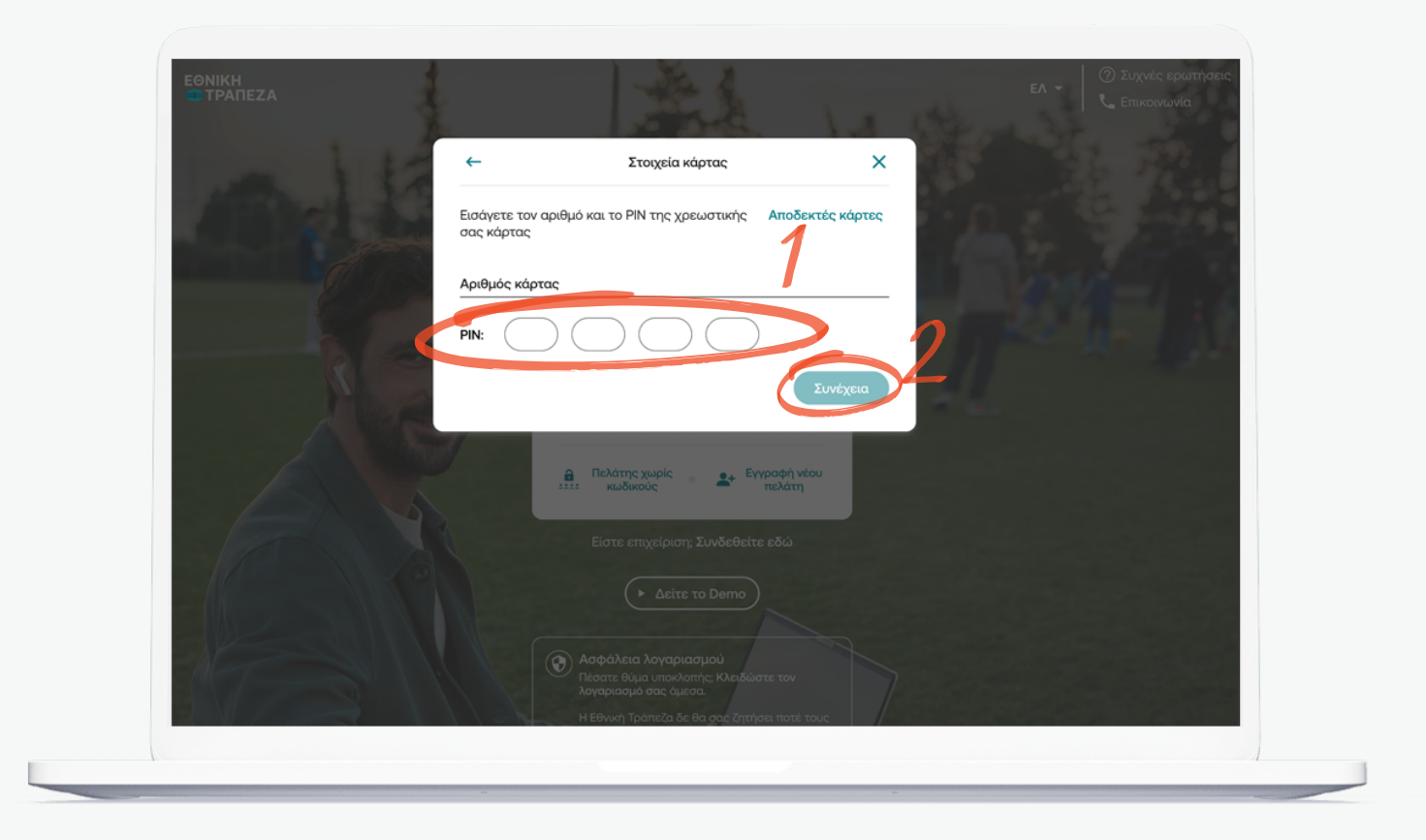

## Δημιουργία Username

Εισάγετε το email που θα χρησιμοποιηθεί ως username, (σημείο 1) και πατήστε «Λήψη κωδικού» (σημείο 2) για να λάβετε τον κωδικό επιβεβαίωσης στο email. Καταχωρήστε τον κωδικό που λάβατε και πατήστε «Συνέχεια» για να προχωρήσετε.

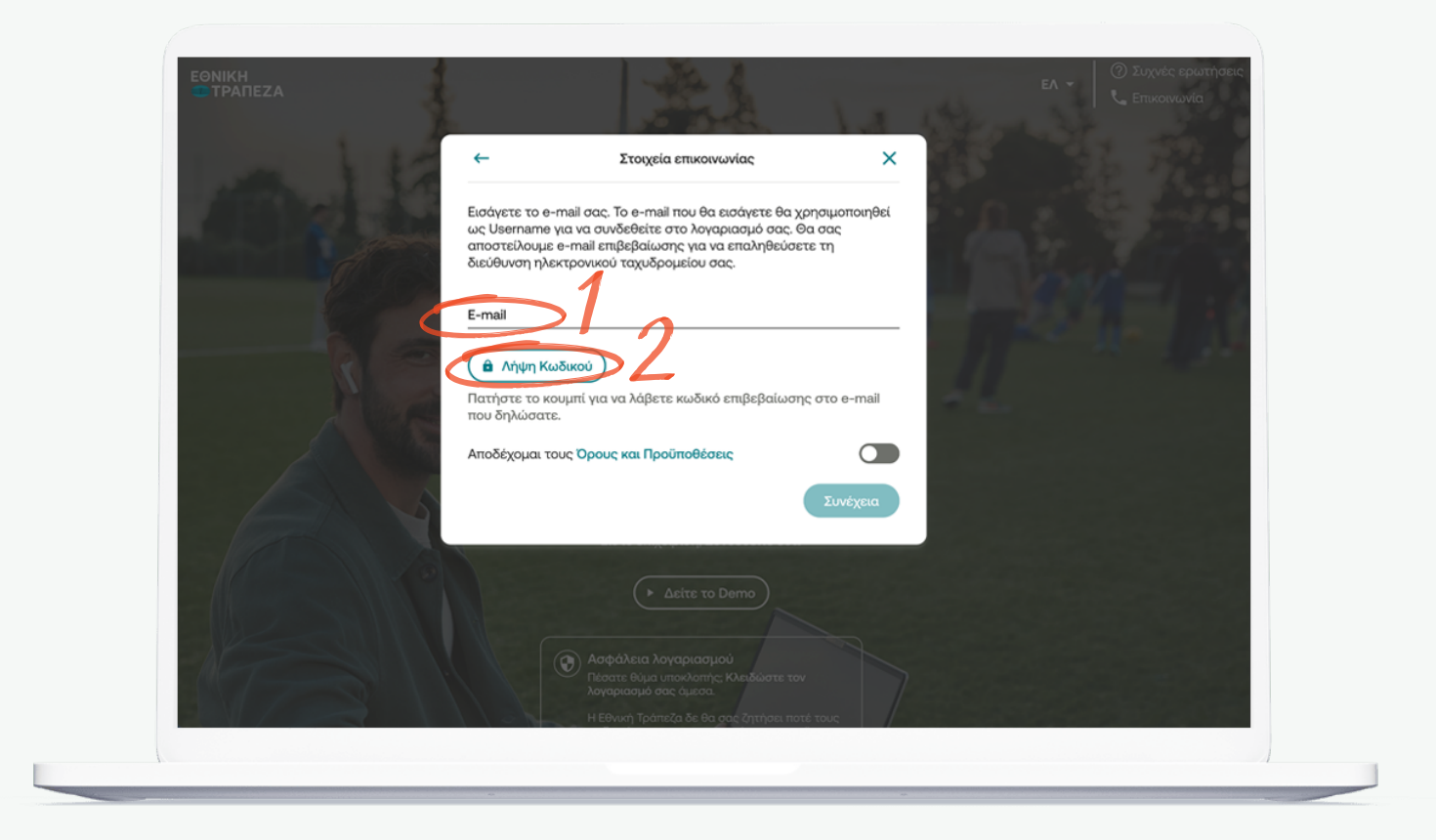

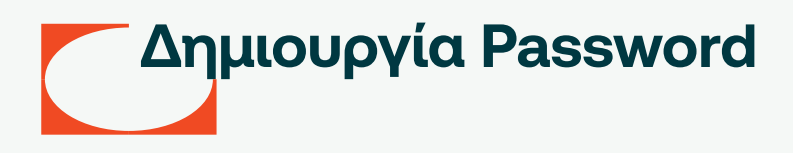

Εισάγετε το password βάσει των κριτηρίων που αναγράφονται (σημείο 1) Αφού διαβάσετε τους όρους & προϋποθέσεις πατήστε «Συνέχεια». Τέλος θα σας αποσταλεί ένας κωδικός (OTP) στο κινητό όπου θα χρειαστεί να τον εισάγετε για επιβεβαίωση (σημείο 2)

| Δημεουργία<br>password Επιβεβαίωση Ολοκλήρωση | Acqueurpyica password         Cx username θα χρησιμοποιηθεί το e-mail που δηλώσατε στα         βεβαμοθείτε το πληριο δυλες τις προϊποθέσεις ενός ισχυρού         geβαμοθείτε το πληριο δυλες τις προϊποθέσεις ενός ισχυρού         username       depaga@gmail.com         Pusseori       topspac@gmail.com         Pusseori       topspac@gmail.com         Pusseori       topspac@gmail.com         Pusseori       topspac@gmail.com         Pusseori       topspace@gmail.com         Pusseori       topspace@gmail.com         Pusseori       topspace@gmail.com         Pusseori       topspace@gmail.com         Pusseori       topspace@gmail.com         Pusseori       topspace@gmail.com         Pusseori       topspace@gmail.com | 2<br>Δημου<br>Δημουργία<br>μαρανογία<br>μαρανογία<br>μια<br>μαρανογία<br>μαρανογίο<br>μαρανογίο<br>μαρανογίο<br>μαρανο | Δημουργία password  Δμπληρώστε το OTP που θα λάβετε στο κινητό σας τηλέφωνο.  Συμπληρώστε τον κυδινό επιβεβαίωσης OTP που λέβατε στο κινητό  Top  2. 3. 1. 7. 7  Δ Δυνατότητα λήψης νένα OTP σε: 02:00  Γροηγούμενο βήμα  Γμαθισμο | 8 |
|-----------------------------------------------|----------------------------------------------------------------------------------------------------|----------------------------------------------------------------------------------------------------|----------------------------------------------------------------------------------------------------|---|
|                                               | Αποδέχομαι τους όρους                                                                                                    |                                                                                                    |                                                                                                    |   |

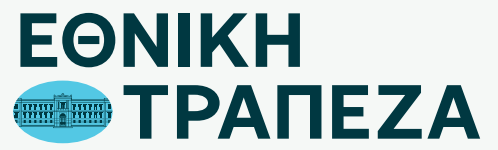

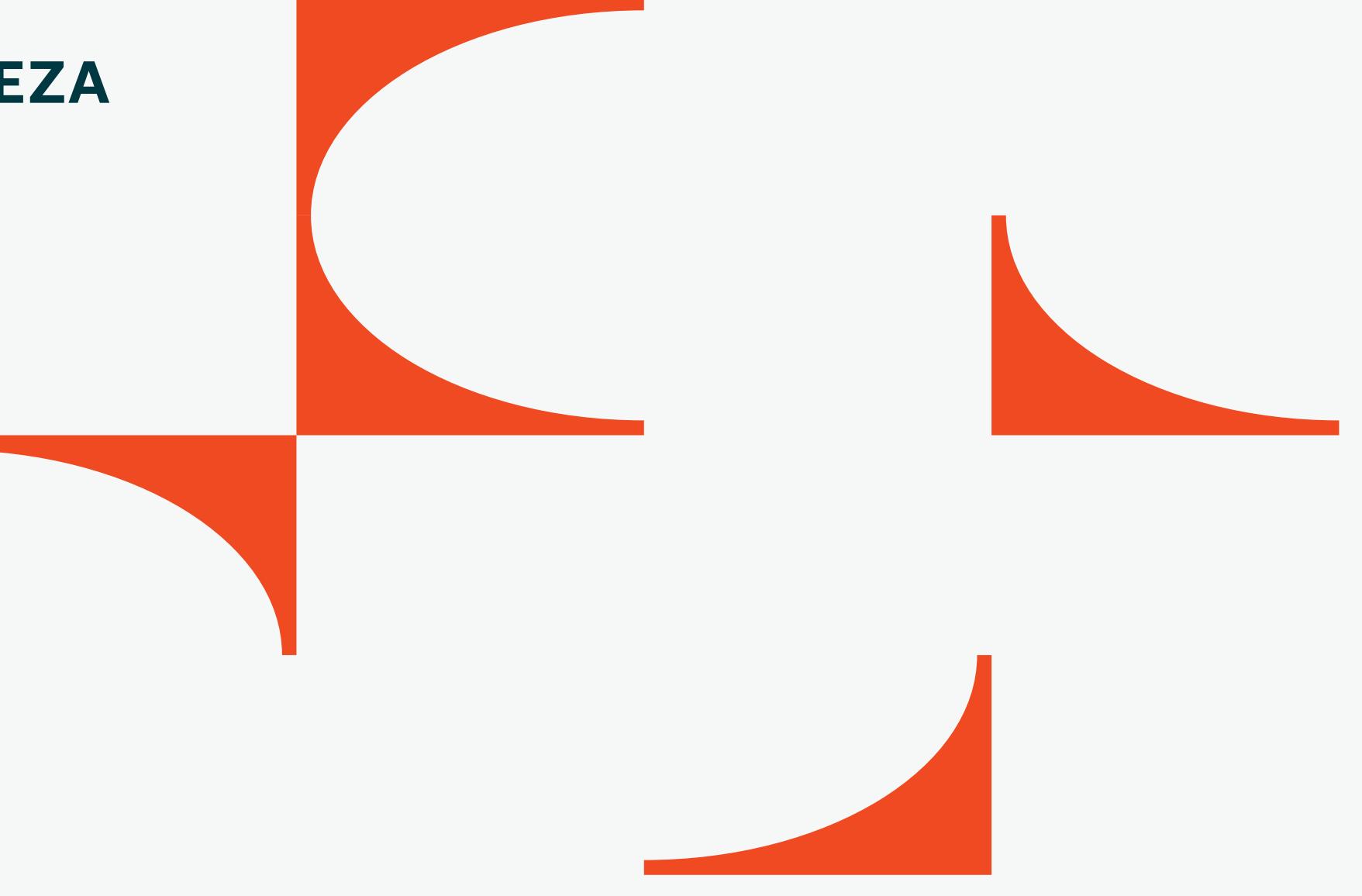